# Movements from Farm to Market or Collection Centre

It is now a legal requirement that all pig movements be recorded electronically.

To do electronic pig movement licences you will first need to log onto www.eaml2.org.uk

You will then need to enter your user name & password on the registered user section and click login.

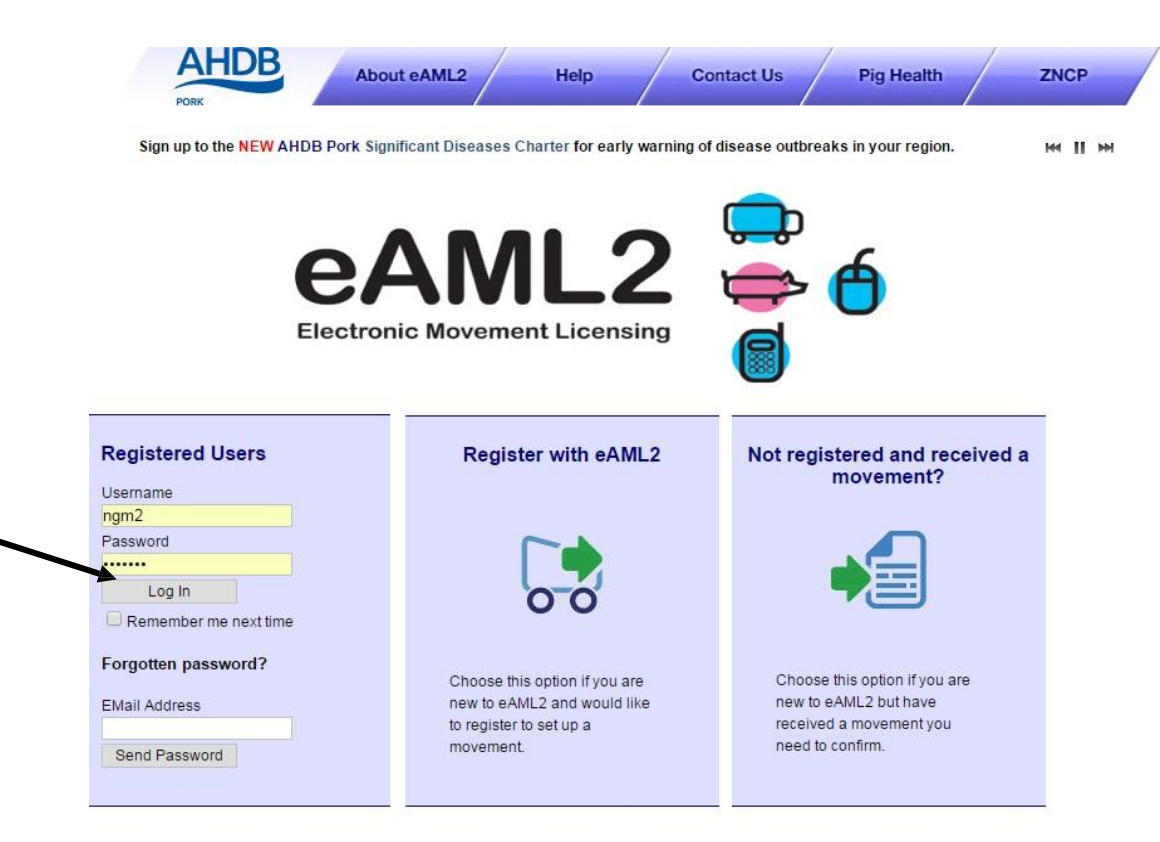

#### eAML2 Contact Details

Helpline: 0844 335 8400\* \* Calls are charged at 5p/minute plus your phone provider's access charge.

#### Bureau Service & Helpline Opening Times

Please be advised that the Bureau and Helpline Service Office Operating hours are Monday - Friday 9am til 5pm and does not operate over the weekends or English bank holidays.

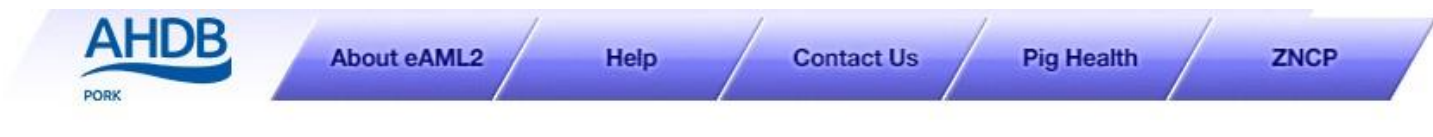

AHDB Pig Hub - www.pighub.org.uk - visit the AHDB Pig Hub to manage your data and access key services.

**Producer Services** 

**Movement Management** 

1/2 Edit Content

Manage

#### Producer Services

Set up a Move Report an import move Movement Archive Report a show purchase move Confirm a move Cancel a Move Your Profile Markets & Collection Centres Set up a Movement Your Business Details Your Movement Archive Movement Templates Corporates & Marketing Groups Schedule Movements Movement Archive Cancel a Move Production Site Details Your Business Details Register Mobile Phones Movement Email Gateway Haulier Summary Templates Laboratory Services Lab Movement Archive Haulier Services Haulier Details Haulier Feedback

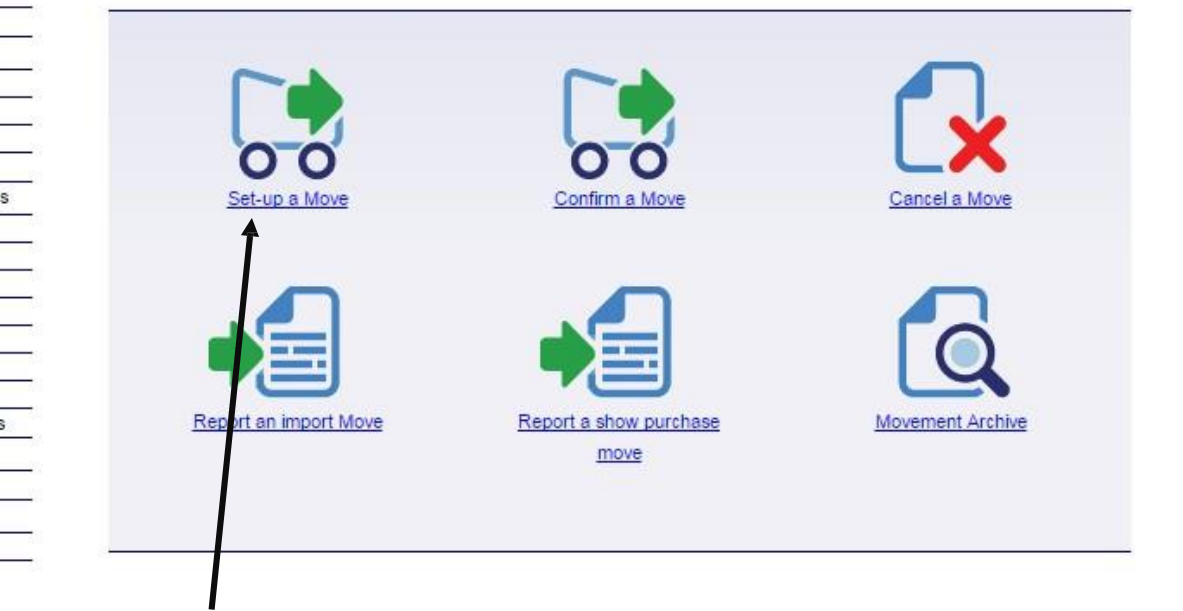

H4 11 HH

Click on Set Up a Move

| Select site<br>and destination                              | Enter movement Print<br>on information Summary | Your departure site should appear<br>automatically. However if you have<br>multiple sites you can also tap the arrow<br>in order to select the correct departure<br>site from your list |
|-------------------------------------------------------------|------------------------------------------------|----------------------------------------------------------------------------------------------------|
| Select your departure site                                  |                                                |                                                                                                    |
| YH3344, Perky Pink Pigs, Technical Div                      | vision, AL1 3AF 👻                              | Select 'to a market or collection                                                                                                    |
| 🔘 To an abattoir                                            | To a market or collection centre               | centre'                                                                                                    |
| 🔘 To a farm                                                 | To a port for export                           |                                                                                                    |
| 🔘 To a show                                                 | 💿 To a vet                                     |                                                                                                    |
| To an Al centre                                             | 💿 To a lab                                     |                                                                                                    |
| To a performance location<br>Select your destination market |                                                | Once you have selected the correct departure<br>site, and the type of destination, you then need<br>to select the destination market from the drop                                      |
|                                                             |                                                | down list.                                                                                                    |
| Slaughter                                                   | quent movements                                |                                                                                                    |
| New Movement                                                |                                                | Markets & collection centres are alphabetically listed via the initial.                                                                                                    |
|                                                             |                                                | Tap the arrow to open the list, scroll down to your chosen Abattoir and click to apply.                                                                                                 |
| Once you made your select<br>click the "new movement"       | tions,<br>'button                              |                                                                                                    |

to proceed.

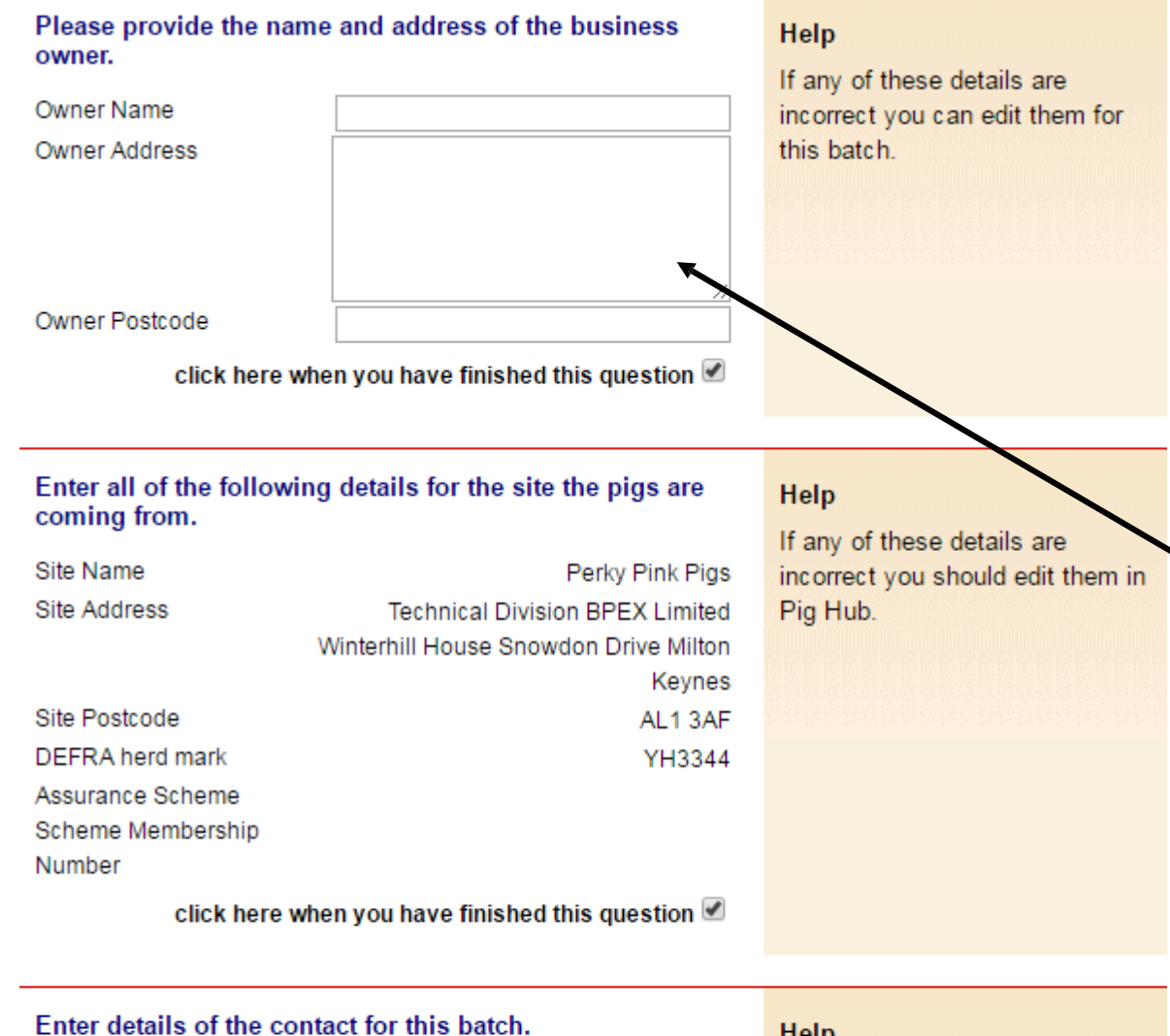

| Contact Name      | Sheley Rogerson            |
|-------------------|----------------------------|
| Contact Position  | Owner                      |
| Contact Telephone |                            |
| Contact Email     | eggshells46@googlemail.com |
|                   |                            |

click here when you have finished this question 🗹

#### Help

۲

The contact person is the person nominated by the owner of the pigs to provide Food Chain Information for the pigs on the site. The contact person must have, or be provided with, all the relevant information about the site and the pigs in the

## Movement licence questions

Please remember to tick all boxes as you complete the form, (some you will notice are already ticked for you).

If you are the owner of the pigs that are leaving your holding, enter your name and postcode on this section and tick the box to indicate you have finished that question.

If you are NOT the owner of the pigs, then enter the owners name and postcode on this section.

(It may be a breeding pig that's been on loan going back home OR pigs that have been "bed & breakfasted" on your land that are now moving off.)

#### Enter details of the vet practice responsible for this site.

| let Practice Name* | test vet |     |
|--------------------|----------|-----|
| Address            |          |     |
|                    |          |     |
|                    |          |     |
|                    |          |     |
|                    |          | .:: |
| Postcode*          | cv8 2tl  |     |
| Telephone          |          |     |
| Email              |          |     |
|                    | L        |     |

click here when you have finished this question  $\square$ 

#### Help

Please make sure this is the name of the vet practice that has responsibility for the site. This is needed for contact by the slaughterhouse operator or OV if problems are identified and also to feed back inspection results.

If the details are wrong you can change them for this batch only. To change the details permanently please go to Pig Hub.

BD.1.4

Please enter the vet details you are either:

### Registered with OR

The vet you would contact in a medical emergency.

# \*\*\*New requirement for pork or pork products being exported to the EU\*\*\*

No O

Please confirm that you have an upto date Quarterly Veterinary Statement

Yes 〇 Help

> The Quarterly Veterinary Statement will certify that your premises and the pigs thereon have suitable general husbandry, management, biosecurity practices, disease prevention and control measures for farmed animals. It attests that you have farming and biosecurity measures in place that contain the animals in specific controlled buildings or enclosures (electric fencing, stock-proofing or other natural barriers may be used)

BD.1.6

Selecting 'no' will mean that pig meat or animal by-products from these pigs cannot be exported to the EU.

The market receiving these pigs will forward the information to the owner as they will need this as evidence needs to be completed for all animals through the chain.

Does this site operate as a batch finishing system (AIAO)?

No O Yes O

Help This information has been populated from Pig Hub.

Batch finishing system?

This is an **"All in-All out"** pig production system for **large pig producers.** 

#### AML2 / FCI Movement Details

To hide the details of this movement please click here

\* fields are compulsory

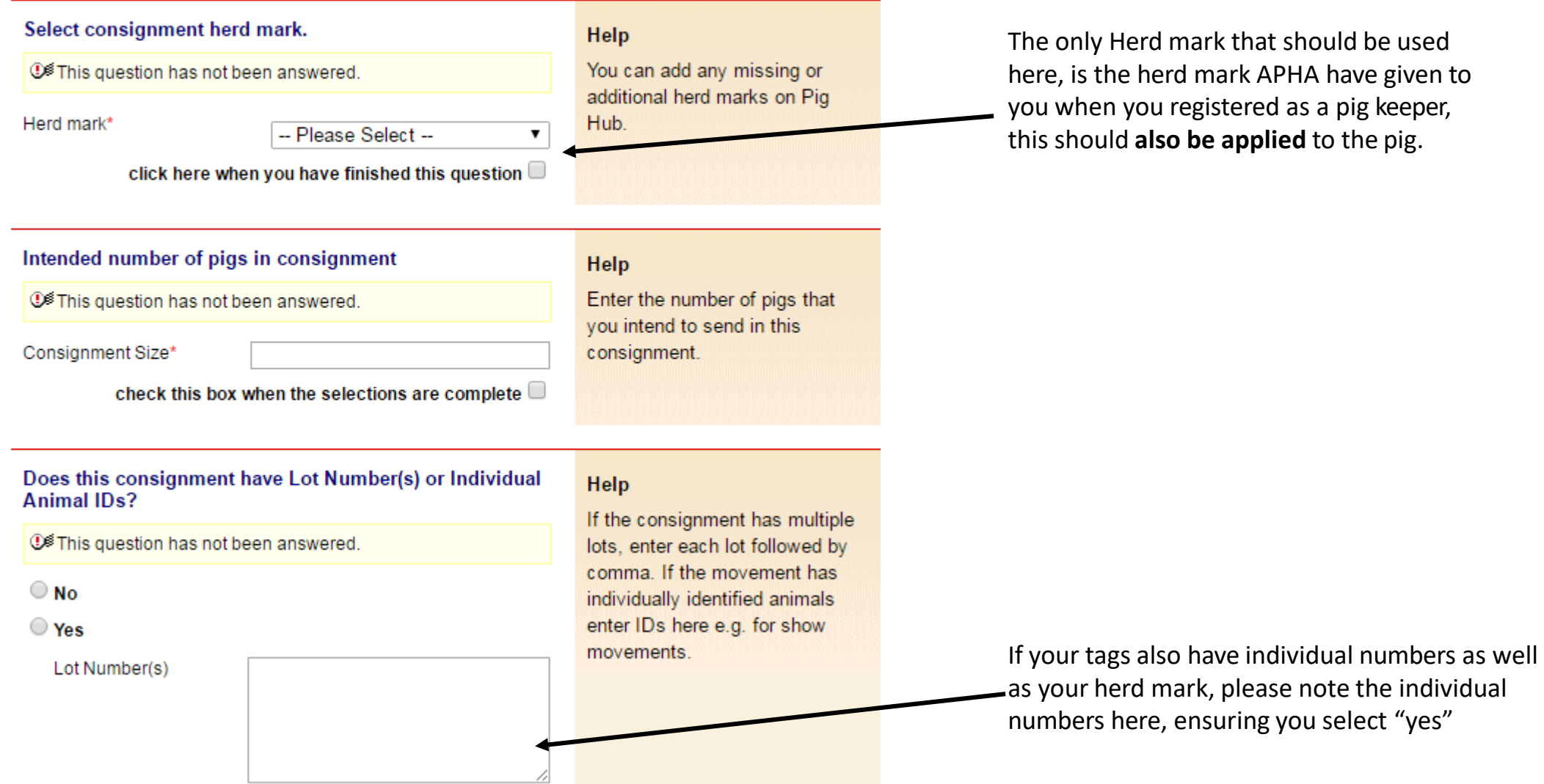

The only Herd mark that should be used here, is the herd mark APHA have given to you when you registered as a pig keeper, this should **also be applied** to the pig.

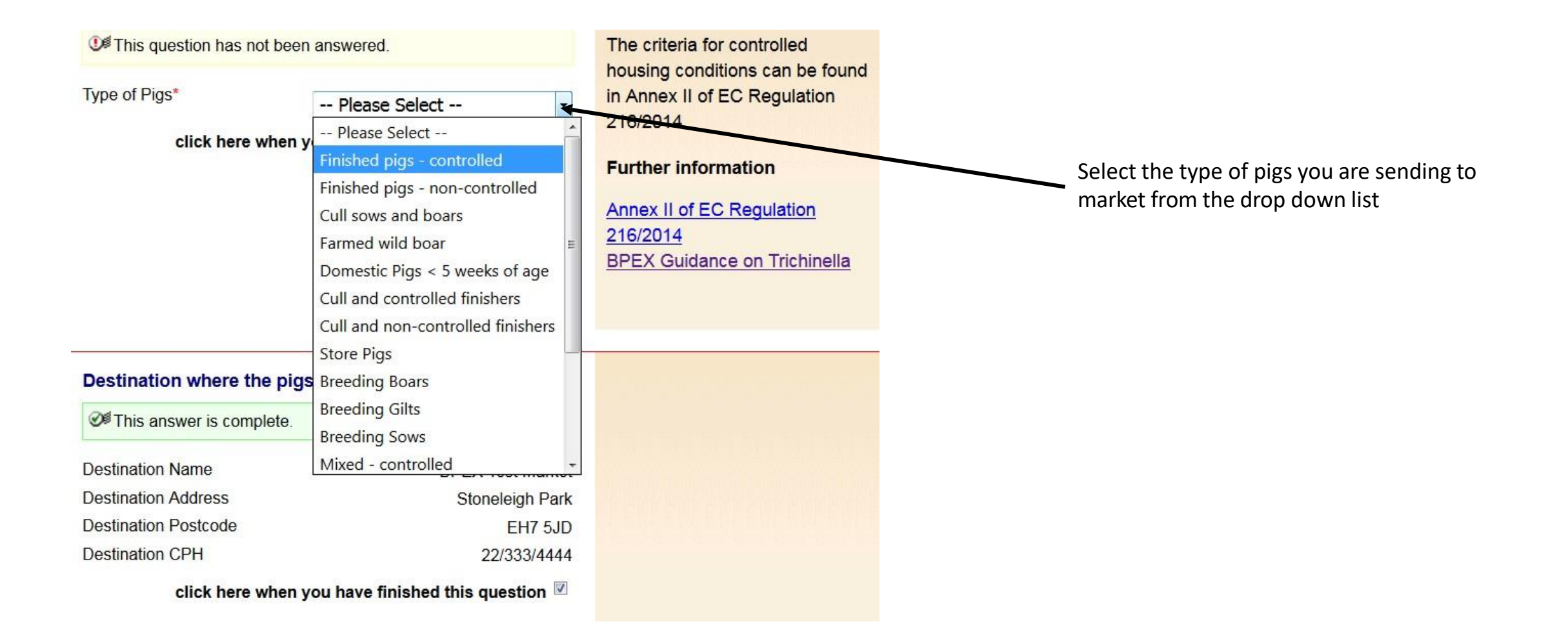

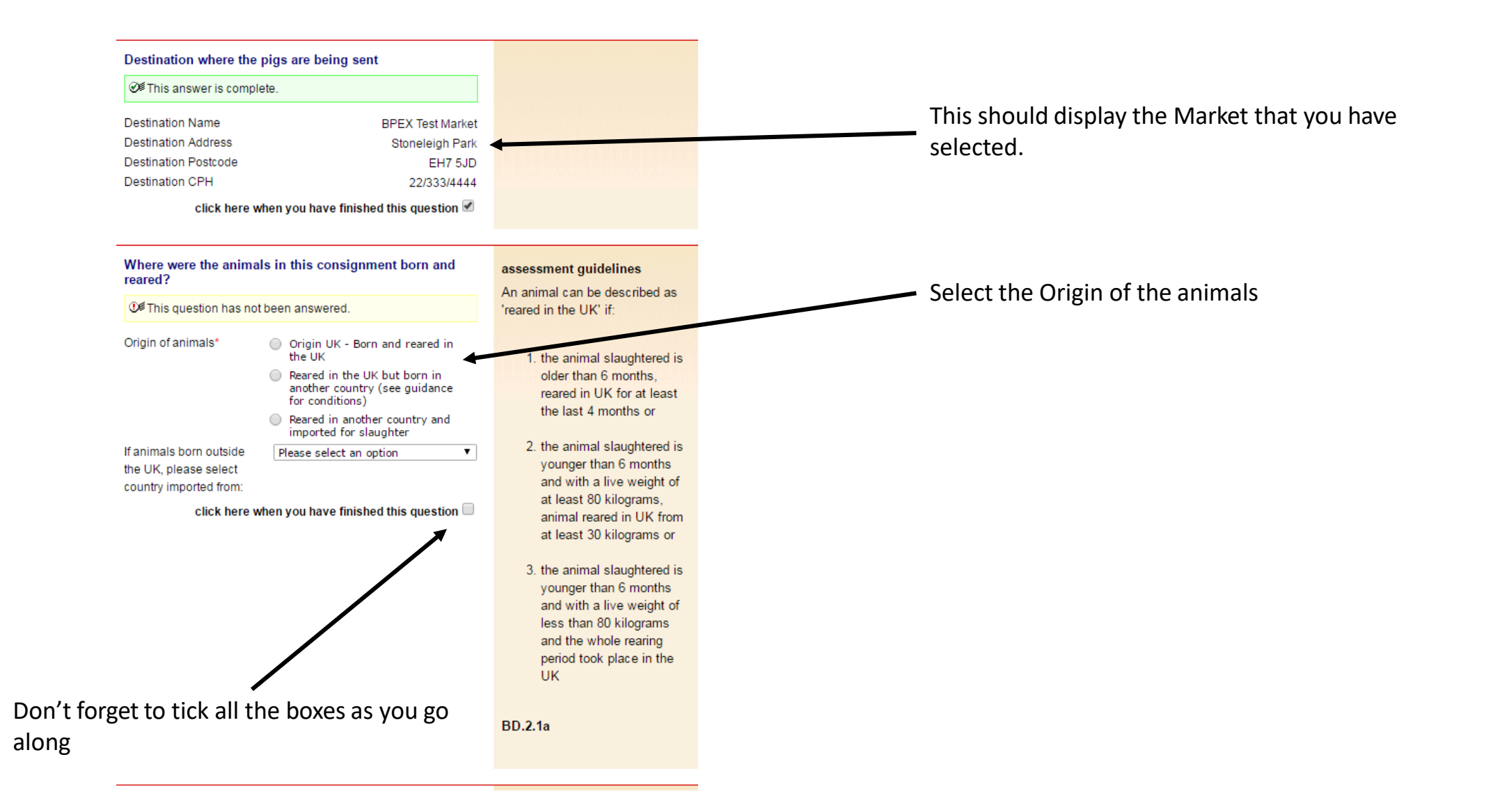

# \*\*New requirement to enable pork and pork products be exported to the EU. This information is needed for the whole supply chain so is necessary for all moves

Has this consignment of pigs been kept since birth in premises where measures have been in place to contain these animals within specific controlled buildings or enclosures?

This question has not been answered. Yes O Help

No 🔿

This covers pigs that were moved onto your farm and those raised from birth on your farm. You should be receiving confirmations from your suppliers that they also have farming and biosecurity measures in place that contain the animals in specific controlled buildings or enclosures (electric fencing, stock-proofing or other natural barriers may be used)

BD.2.10

To export pork products the Official Vet at the abattoir has to sign an export health certificate and needs evidence from the supply chain that **these pigs, since birth,** have **not mixed with wild cloven hooved animals.** 

Markets and collection centres can select 'yes' if the farm of origin has answered Yes to this question.

Selecting 'no' will mean that pig meat or animal by-products from these pigs cannot be exported to the EU but can be used on the domestic market. \*\*New requirement for pork animal by-products to be exported to the EU- <u>only</u> <u>necessary for moves to slaughter</u> (or via a collection centre) if the animal by-products are destined for EU export\*\*

The batch of pigs covered by the above movement licence have resided on the associated departure premises for a minimum of 40 days

It is question has not been answered.

Yes O Help

No 🔿

Exporters of animal by-products to EU require this information as evidence for export certification.

For movements reported from a collection centre, these animals must also not have mixed with any other animals (of a different certified health status) whilst at the collection centre.

Further information

Guidance notes for EHC 8311

BD.2.11

Select Yes if the pigs have been on your farm for 40 days or more.

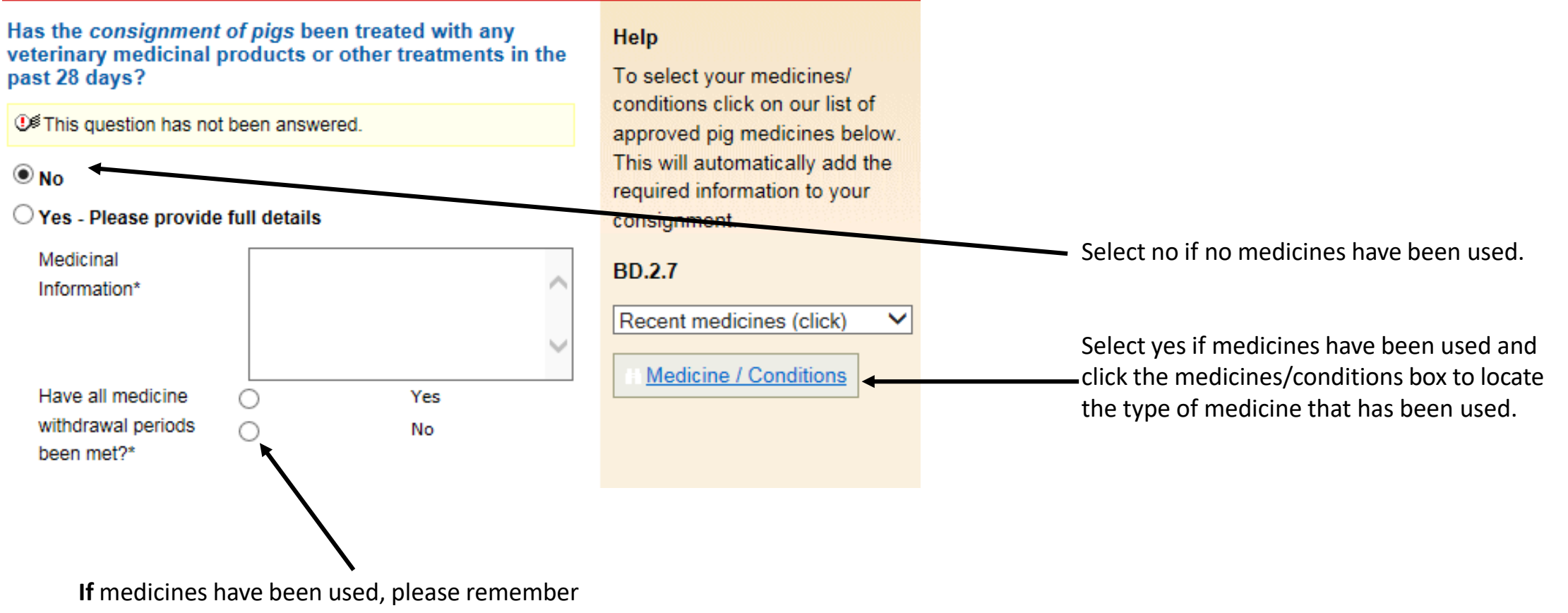

indicate if withdrawal period have been met

Do any of the pigs in the consignment have any abnormal conditions?

It is question has not been answered. 🔍 No O Yes Number of Pigs with Conditions Conditions and Casualties (please describe conditions and how to identify the animals) If any of these pigs been treated with BD.2.6 veterinary medicinal products or other treatments in the last 28 days, please provide details Do you have in place a Salmonella No 🔘 Help control plan?

It is question has not been answered.

#### Help

Select all relevant conditions, abnormalities or casualties and provide the quantity of animals it applies to in the batch. If any medicines have been used on these pigs please use the list of approved pig medicines (link below) to select them. This will automatically add the required information to your consignment. Please also provide a description in the text field if a needle has been left in a pig.

Recent medicines (click)

A salmonella control plan is not compulsory but to have one in place will help in managing salmonella. You can use the <u>Salmonella Risk Assessment</u> <u>Farm Tool</u> to help generate your control plan.

BD.2.7c

Yes 🔘

Definition: A 'condition' is defined as anything that is **abnormal** in an other wise healthy pig.

If you are unsure what a 'control plan' is, you can find out more information by clicking on this link whilst setting up your licence.

Please note a salmonella control plan is NOT compulsory

| Is the holding or area under<br>restrictions for animal health or other<br>reasons?                   | No 🔍                  |                                                                                                    |
|----------------------------------------------------------------------------------------------------|-----------------------|----------------------------------------------------------------------------------------------------|
| It is question has not been<br>answered.                                                              | Yes 🔍                 |                                                                                                    |
| Have any analyses shown that any<br>animal may have been exposed to<br>substances likely to result in | No 🔍                  | Help<br>If Yes, contact slaughterhouse                                                                                                    |
| residues in meat?<br>Of This question has not been<br>answered                                        | Yes 🔍                 | operator and OV.                                                                                                    |
| Enter details of your transporter                                                                     |                       |                                                                                                    |
| Enter details of your transporter                                                                     |                       | Help                                                                                                    |
| This question has not been answered.      Haulier Name     Haulier Assurance No     Address           |                       | Click on the link below to select<br>a Red Tractor assured haulier &<br>vehicle. If you are using an<br>unassured haulier, enter the<br>details on the left. |
|                                                                                                    | /                     | down menu.                                                                                                    |
| Postcode                                                                                              |                       | If vehicle registration unknown<br>confirm later by text or online                                                                                           |
| Vehicle Identifcation                                                                                 |                       |                                                                                                    |
| click here when you have fin                                                                          | ished this question 🗌 | Click here to select haulier                                                                                                    |
|                                                                                                    |                       | Assured Hauliers                                                                                                    |

Is your holding under any restrictions on animal movements due to disease or infection outbreak?

If you are delivering the pigs then select "self hauling",

If someone else is delivering the pigs then select "self hauling" and then edit the details accordingly

If you are using an 'assured 3<sup>rd</sup> party haulier' then you can search for them here

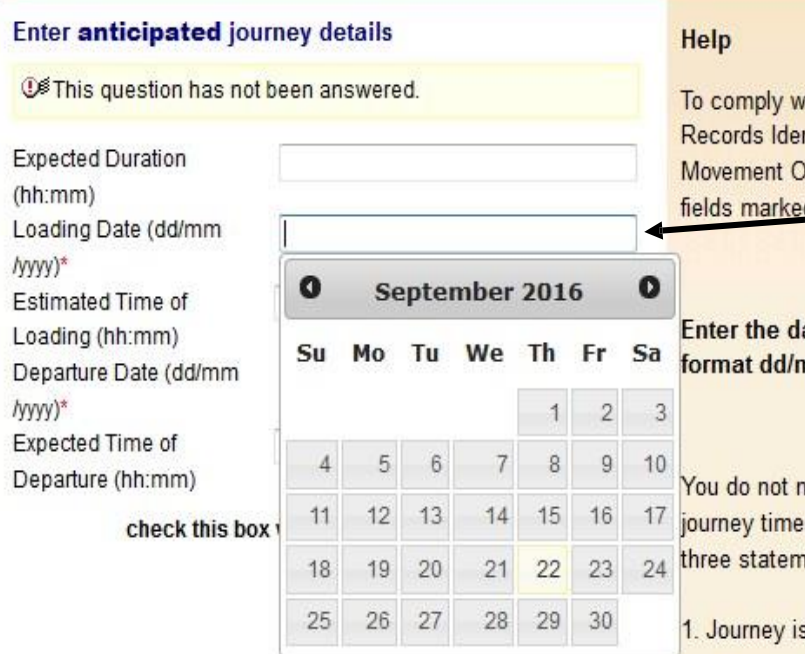

To comply with PRIMO (Pigs Records Identification and Movement Orders) 2011 fill in the fields marked with \*

Enter the date in the specified format dd/mm/yyyy.

You do not need to provide journey times if the following three statements are ALL true:

1. Journey is less than 50km

2. You are moving your own animals

3. You are moving animals in your own vehicle

To comply with WATO (Welfare of Animals Transport Orders) transporters must carry an Animal Transport Certificate. Completing the additional fields to the left will satisfy this requirement.

AML.1.4

Click onto the Loading Date section ensuring that you select the date from the calendar that will "pop-up"

Repeat for the Departure Date

# Please enter times, in a 24hr clock format, (if applicable)

Hours in 1 box, minutes in the next box. Please see note in help section. Hease see note in help

| 13 | : 30 |  |
|----|------|--|
| 13 | : 40 |  |

Please now click 'Submit movement to Abattoir'

Expected Time of Departure (hh:mm)

A new screen should follow after this advising you to "click here to print haulier summary" to legally transport the pigs with.

#### **Production Details**

Show Message

Edit Content - Title Text

6 Edit Content - Message Text

## This movement is pending - please print the summary

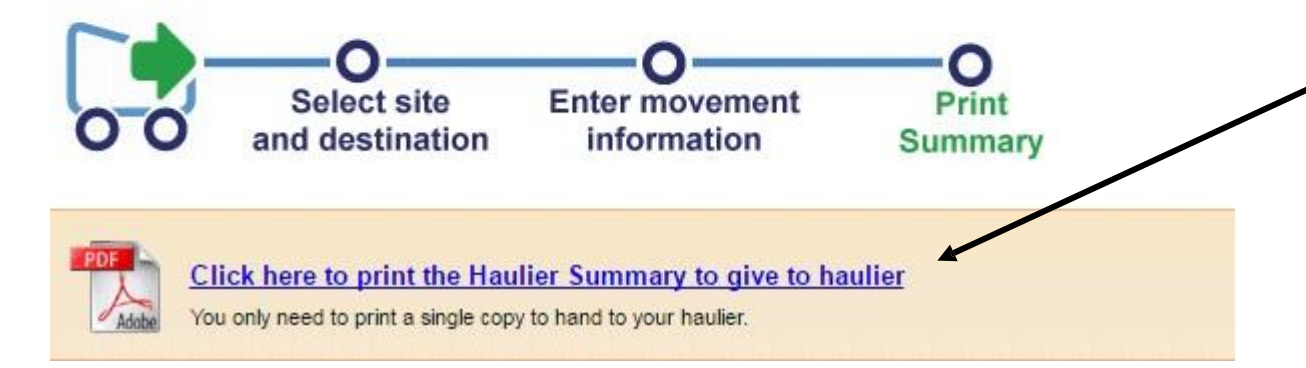

Please click the blue writing in order to open your movement licence document with which to transport the pigs.

Print 2 copies, one for your own records and the other to legally transport the pigs with, you should then give a copy to the destination when you hand over the pigs.

# The new licence will look like this

| Move<br>Under                                                                                                    | the presse control (England                                                                                                    |                                                                                                    |                                                                                                    |                                                                                                    |                                                                                                    |
|----------------------------------------------------------------------------------------------------|----------------------------------------------------------------------------------------------------|----------------------------------------------------------------------------------------------------|----------------------------------------------------------------------------------------------------|----------------------------------------------------------------------------------------------------|----------------------------------------------------------------------------------------------------|
| Section A - Departure Deta                                                                                                    | ails (1)                                                                                                    |                                                                                                    |                                                                                                    |                                                                                                    |                                                                                                    |
| December 2011                                                                                                    | decomposition bio                                                                                                    | Kennede worde ood beddie                                                                                                    |                                                                                                    | Name and address of O                                                                                                    | CI differenti                                                                                                    |
| Departure CPH                                                                                                    | Assurance No.                                                                                                    | Keeper's name and holding                                                                                                    | g of departure                                                                                                    | Name and address of 0                                                                                                    | wher (if different)                                                                                                    |
|                                                                                                    |                                                                                                    |                                                                                                    |                                                                                                    |                                                                                                    |                                                                                                    |
| Quarterly Vet Statement                                                                                                    | Move within pig pyramid?                                                                                                    |                                                                                                    |                                                                                                    |                                                                                                    |                                                                                                    |
|                                                                                                    |                                                                                                    |                                                                                                    |                                                                                                    |                                                                                                    |                                                                                                    |
|                                                                                                    |                                                                                                    |                                                                                                    |                                                                                                    |                                                                                                    |                                                                                                    |
| Section A - Details of Pigs                                                                                                    | (2)                                                                                                    | 4. FCI Declaration                                                                                                    |                                                                                                    |                                                                                                    |                                                                                                    |
| Identification Mark                                                                                                    |                                                                                                    | Consignment Tupe                                                                                                    |                                                                                                    | Country of Origin                                                                                                    |                                                                                                    |
| denuncation Mark                                                                                                    |                                                                                                    | consignment type                                                                                                    |                                                                                                    | country of origin                                                                                                    |                                                                                                    |
|                                                                                                    |                                                                                                    |                                                                                                    |                                                                                                    |                                                                                                    |                                                                                                    |
| Number of animals                                                                                                    | -                                                                                                    | Trichinella Test                                                                                                    | Salmonella Control Plan                                                                                                    | All in / all out batch?                                                                                                    | Last pigs of the batch?                                                                                                    |
|                                                                                                    |                                                                                                    |                                                                                                    |                                                                                                    |                                                                                                    |                                                                                                    |
| Lot Numbers / Individual I                                                                                                    | dentifiers                                                                                                    | L                                                                                                    |                                                                                                    |                                                                                                    |                                                                                                    |
|                                                                                                    | ore not not a                                                                                                    | 1                                                                                                    |                                                                                                    | Keeper's Name                                                                                                    |                                                                                                    |
|                                                                                                    |                                                                                                    | Has the consignment of p<br>a veterinary medicine with                                                                                                    | hin the last 28 days?                                                                                                    |                                                                                                    |                                                                                                    |
|                                                                                                    |                                                                                                    | Is the holding under restr                                                                                                    | ictions for health                                                                                                    | Date                                                                                                    | Telephone                                                                                                    |
|                                                                                                    |                                                                                                    | reasons?                                                                                                    |                                                                                                    |                                                                                                    | - steprione                                                                                                    |
|                                                                                                    |                                                                                                    | Have withdrawal periods<br>medicines and other proc                                                                                                    | for veterinary<br>furts been met?                                                                                                    |                                                                                                    |                                                                                                    |
| A Marca and A Marca and                                                                                                    | 1                                                                                                    | These pigs have been sen                                                                                                    | parated from                                                                                                    | 1                                                                                                    |                                                                                                    |
| <ol> <li>Name and address of ve</li> </ol>                                                                                                    | terinary practice                                                                                                    | cloven-hooved wild anima                                                                                                    | als since birth                                                                                                    | I declare the details in thi                                                                                                    | s section are correct and the                                                                                                    |
|                                                                                                    |                                                                                                    | These pigs have been kep                                                                                                    | ot on this                                                                                                    | animals are being moved<br>provisions                                                                                                    | in accordance with licence                                                                                                    |
|                                                                                                    |                                                                                                    | holding for the past 40 da                                                                                                    | 395                                                                                                    | ,                                                                                                    |                                                                                                    |
|                                                                                                    |                                                                                                    | Manu manu ping have const                                                                                                    |                                                                                                    | Keeper's Signature                                                                                                    |                                                                                                    |
|                                                                                                    |                                                                                                    |                                                                                                    | ditions                                                                                                    |                                                                                                    |                                                                                                    |
|                                                                                                    |                                                                                                    | or abnormalities                                                                                                    | ditions                                                                                                    |                                                                                                    |                                                                                                    |
| Section B - Transporter De<br>Name, telephone and full                                                                                                    | itails<br>postal address                                                                                                    | or abnormalities                                                                                                    | ditions                                                                                                    | Time and place where re<br>including if animals were                                                                                                    | est stops undertaken,<br>e watered and / or fed                                                                                                    |
| Section B - Transporter De<br>Name, telephone and full                                                                                                    | italls<br>postal address                                                                                                    | or abnormalities                                                                                                    | ditions                                                                                                    | Time and place where re<br>including if animals were                                                                                                    | est stops undertaken,<br>e watered and / or fed                                                                                                    |
| Section B - Transporter De<br>Name, telephone and full                                                                                                    | stails<br>postal address                                                                                                    | or abnormalities                                                                                                    | e provide confirmation                                                                                                    | Time and place where re<br>including if animals were                                                                                                    | est stops undertaken,<br>e watered and / or fed                                                                                                    |
| Section B - Transporter De<br>Name, telephone and full                                                                                                    | italis<br>postal address                                                                                                    | Departure Advice: Pieas<br>of the movement on the                                                                                                    | e provide confirmation<br>day of loading via the<br>m2 rare uk or vallies                                                                                                    | Time and place where re<br>including if animals were<br>Cleansing Details                                                                                                    | est stops undertaken,<br>e watered and / or fed                                                                                                    |
| Section B - Transporter De<br>Name, telephone and full                                                                                                    | italis<br>postal address                                                                                                    | Departure Advice: Pleas<br>of the movement on the<br>eAAL2 website www.ean<br>0844 335 8400                                                                                                    | e provide confirmation<br>day of loading via the<br>nI2.org.uk or by calling                                                                                                    | Time and place where re<br>including if animals were<br>Clearsing Details                                                                                                    | est stops undertaken,<br>e watered and / or fed                                                                                                    |
| Section B - Transporter De<br>Name, telephone and full                                                                                                    | postal address                                                                                                    | Departure Advice: Pleas<br>of the movement on the<br>eAML2 website www.ean<br>0844 335 8400                                                                                                    | e provide confirmation<br>day of loading via the<br>mi2.org.uk or by calling                                                                                                    | Time and place where re<br>including if animals were<br>Clearsing Details                                                                                                    | est stops undertaken,<br>e watered and / or fed                                                                                                    |
| Section B - Transporter De<br>Name, telephone and full<br>RT Transport Number                                                                                                    | tails<br>postal address<br>Expected Duration                                                                                                    | Departure Advice: Pleas<br>of the movement on the<br>Advice: Pleas<br>of the movement on the<br>Advice: Advice: Pleas<br>det 335 8400<br>Loading Date                                                                                                    | e provide confirmation<br>day of loading via the<br>hil2.org.uk or by calling<br>Loading Start Time                                                                                                    | Time and place where re<br>including if animals were<br>Cleansing Details                                                                                                    | est stops undertaken,<br>e watered and / or fed                                                                                                    |
| Section B - Transporter De<br>Name, telephone and full<br>RT Transport Number                                                                                                    | tails<br>postal address<br>Expected Duration                                                                                                    | Departure Advice: Pleas<br>of the movement on the<br>eAML2 website www.eam<br>0844 335 8400<br>Loading Date                                                                                                    | e provide confirmation<br>day of loading via the<br>miZ.org.uk or by calling<br>Loading Start Time                                                                                                    | Time and place where re<br>including if animals were<br>Cleansing Details                                                                                                    | est stops undertaken,<br>e watered and / or fed                                                                                                    |
| Section B - Transporter De<br>Name, telephone and full<br>RT Transport Number<br>Vehicle Registration / Trail                                                                                                    | Expected Duration                                                                                                    | Departure Advice: Pleaso<br>of the movement on the<br>eML2 website www.ean<br>0844 335 8400<br>Loading Date                                                                                                    | e provide confirmation<br>day of loading via the<br>ni2.org.uk or by calling<br>Loading Start Time<br>Departure Time                                                                                                    | Time and place where re<br>including if animals were<br>Cleansing Details                                                                                                    | est stops undertaken,<br>e watered and / or fed                                                                                                    |
| Section B - Transporter De<br>Name, telephone and full<br>RT Transport Number<br>Vehicle Registration / Trail                                                                                                    | Expected Duration                                                                                                    | Departure Advice: Please<br>of the movement on the<br>eML2 vedsite vews.ean<br>0844 335 8400<br>Loading Date                                                                                                    | e provide confirmation<br>day of loading via the<br>InZong uik or by calling<br>Loading Start Time<br>Departure Time                                                                                                    | Time and place where re<br>including if animals were<br>Cleansing Details                                                                                                    | est stops undertaken,<br>e watered and / or fed                                                                                                    |
| Section B - Transporter De<br>Name, telephone and full<br>RT Transport Number<br>Vehicle Registration / Trail<br>Drivers Certification & Num                                                                                                  | Expected Duration                                                                                                    | Departure Advice: Pleas<br>of the movement on the<br>eAML2 website www.eam<br>0644 335 8400<br>Loading Date                                                                                                    | e provide confirmation<br>day of loading via the<br>NIZ.org.uk or by calling<br>Loading Start Time<br>Departure Time                                                                                                    | Time and place where re<br>including if animals were<br>Cleansing Details<br>I declare the details in thi<br>Transporter's Name                                                                                                    | est stops undertaken,<br>e watered and / or fed                                                                                                    |
| Section B - Transporter De<br>Name, telephone and full<br>RT Transport Number<br>Vehicle Registration / Trail<br>Drivers Certification & Nur                                                                                                  | Expected Duration                                                                                                    | Departure Advice: Pleas<br>of the movement on the<br>eAML2 vebsite www.eam<br>0844 335 8400<br>Loading Date<br>Unloading Date                                                                                                    | e provide confirmation<br>day of loading via the<br>mi2.org.uk or by calling<br>Loading Start Time<br>Departure Time<br>Unloading Time                                                                                                    | Time and place where re<br>including if animals were<br>Cleansing Details<br>I declare the details in thi<br>Transporter's Name                                                                                                    | est stops undertaken,<br>e watered and / or fed                                                                                                    |
| Section B - Transporter De<br>Name, telephone and full<br>RT Transport Number<br>Achicle Registration / Trail<br>Drivers Certification & Nur                                                                                                  | Expected Duration                                                                                                    | Departure Advice: Pleaso<br>of the movement on the<br>eML2 website www.ean<br>0844 335 8400<br>Loading Date                                                                                                    | e provide confirmation<br>day of loading via the<br>nl2.org.uk or by calling<br>Loading Start Time<br>Departure Time<br>Unloading Time                                                                                                    | Time and place where re<br>including if animals were<br>Cleansing Details<br>I declare the details in thi<br>Transporter's Name                                                                                                    | est stops undertaken,<br>e watered and / or fed                                                                                                    |
| Section B - Transporter De<br>Name, telephone and full<br>RT Transport Number<br>/ehicle Registration / Trail<br>Drivers Certification & Nur                                                                                                  | Expected Duration                                                                                                    | Departure Advice: Please<br>of the movement on the<br>eAML2 website www.cam<br>0844 335 8400<br>Loading Date                                                                                                    | e provide confirmation<br>day of loading via the<br>nZ.org.uk or by calling<br>Loading Start Time<br>Departure Time<br>Unloading Time                                                                                                    | Time and place where re<br>including if animals were<br>Cleansing Details<br>I declare the details in thi<br>Transporter's Name                                                                                                    | est stops undertaken,<br>e watered and / or fed<br>section are carrect                                                                                                    |
| Section B - Transporter De<br>Name, telephone and full<br>RT Transport Number<br>Vehicle Registration / Trail<br>Drivers Certification & Nur<br>Section C - Destination De                                                                    | Expected Duration er ID mber tails (1)                                                                                                    | Departure Advice: Pleas<br>of the movement on the<br>eML2 vebsite www.ean<br>0644 335 E400<br>Loading Date<br>Unloading Date<br>Unloading Date                                                                                                    | e provide confirmation<br>day of loading via the<br>mIZ.org.uk or by calling<br>Loading Start Time<br>Departure Time<br>Unloading Time<br>tails (2)                                                                                                    | Time and place where re<br>including if animals were<br>Cleansing Details<br>I declare the details in thi<br>Transporter's Name                                                                                                    | est stops undertaken,<br>e watered and / or fed<br>section are correct                                                                                                    |
| Section B - Transporter De<br>Name, telephone and full<br>RT Transport Number<br>Vehicle Registration / Trail<br>Drivers Certification & Nur<br>Section C - Destination De<br>Name and full postal addr                                       | Expected Duration Expected Duration ter ID tails (1) tess                                                                                                    | Departure Advice: Pleas<br>of the movement on the<br>eML2 website www.ean<br>0844 335 8400<br>Loading Date<br>Unloading Date<br>Unloading Date<br>Section D - Destination De<br>Destination Advice: You                                                                                                    | e provide confirmation<br>day of loading via the<br>nl2.org.uk or by calling<br>Loading Start Time<br>Departure Time<br>Unloading Time<br>tails (2)<br>umust provide this                                                                                                    | Time and place where re<br>including if animals were<br>Clearsing Details<br>I declare the details in thi<br>Transporter's Name<br>Transporter's Signature<br>Receiving Keeper's Name                                                               | est stops undertaken,<br>e watered and / or fed<br>is section are correct                                                                                                    |
| Section B - Transporter De<br>Name, telephone and full<br>RT Transport Number<br>Wehicle Registration / Trail<br>Drivers Certification & Nur<br>Section C - Destination De<br>Name and full postal addr                                       | Expected Duration Expected Duration Expected Dur | Departure Advice: Pleaso<br>of the movement on the<br>eML2 website www.ean<br>0844 335 8400<br>Loading Date<br>Unloading Date                                                                                                    | e provide confirmation<br>day of loading via the<br>nizzorguk or by calling<br>Loading Start Time<br>Departure Time<br>Unloading Time<br>Luist (2)<br>I must provide this<br>ps via the eAML2 velocities                                                                                                    | Time and place where re<br>including if animals were<br>Cleansing Details<br>I declare the details in thi<br>Transporter's Name<br>Receiving Keeper's Name                                                                                          | est stops undertaken,<br>e watered and / or fed<br>is section are correct                                                                                                    |
| Section B - Transporter De<br>Name, telephone and full<br>RT Transport Number<br>Zehicle Registration / Trail<br>Drivers Certification & Nur<br>Section C - Destination De<br>Name and full postal addr                                       | Expected Duration Expected Duration Interested Duration Extended Duration Expected Duration Expected D | Province of the province of the province of t  | e provide confirmation<br>day of loading via the<br>mi2.org.uk or by calling<br>Loading Start Time<br>Departure Time<br>Unloading Time<br>Unloading Time<br>tails (2)<br>I must provide this<br>s via the 6AML2 website<br>calling 0844 335 8400                                                                                                    | Time and place where re<br>including if animals were<br>Cleansing Details<br>I declare the details in thi<br>Transporter's Name<br>Transporter's Signature                                                                                          | est stops undertaken,<br>e watered and / or fed<br>'s section are correct<br>e<br>e<br>Telephone                                                                                                    |
| Section B - Transporter De<br>Name, telephone and full<br>RT Transport Number<br>Vehicle Registration / Trail<br>Drivers Certification & Nur<br>Section C - Destination De<br>Name and full postal addr                                       | Expected Duration Expected Duration Examples tails (1) Tess                                                                                                    | Departure Advice: Pleas<br>of the movement on the<br>eAML2 website www.eam<br>0844 335 8400<br>Loading Date<br>Unloading Date<br>Unloading Date                                                                                                    | e provide confirmation<br>day of loading via the<br>mi2.org.uk or by calling<br>Loading Start Time<br>Departure Time<br>Unloading Time<br>Unloading Time<br>talls (2)<br>ur must provide this<br>ys via the eAML2 website<br>calling 0424 335 8400                                                                                                    | Time and place where re<br>including if animals were<br>Cleansing Details<br>I declare the details in thi<br>Transporter's Name<br>Transporter's Signature<br>Receiving Keeper's Name<br>Date                                                       | est stops undertaken,<br>e watered and / or fed<br>is section are carrect<br>e<br>e<br>Telephone                                                                                                    |
| Section B - Transporter De<br>Name, telephone and full<br>RT Transport Number<br>Wehicle Registration / Trail<br>Drivers Certification & Nur<br>Section C - Destination De<br>Name and full postal addr                                       | Expected Duration  Expected Duration  er ID  mber  tails (1) ress                                                                                                    | Departure Advice: Pleas<br>of the movement on the<br>eML2 website www.ean<br>0844 335 8400<br>Loading Date<br>Departure Date<br>Unloading Date<br>Section D - Destination De<br>Destination Advice: You<br>information within 3 day<br>www.eaml2.org.uk or by<br>Were pigs received in goo                                                                                                    | e provide confirmation<br>day of loading via the<br>nl2.org.uk or by calling<br>Loading Start Time<br>Departure Time<br>Unloading Time<br>Unloading Time<br>tails (2)<br>I must provide this<br>ys via the eAML2 website<br>r calling 0844 335 8400<br>ad condition?                                                                                                    | Time and place where re<br>including if animals were<br>Clearning Details<br>I declare the details in thi<br>Transporter's Name<br>Transporter's Signature<br>Receiving Keeper's Name<br>Date                                                       | est stops undertaken,<br>e watered and / or fed                                                                                                    |
| Section B - Transporter De<br>Name, telephone and full<br>RT Transport Number<br>Vehicle Registration / Trail<br>Drivers Certification & Nur<br>Section C - Destination De<br>Name and full postal addr<br>Destination CPH                    | Expected Duration Expected Duration Expected Duration Er ID Extension Extension Extens | Province of the second second  | e provide confirmation<br>day of loading via the<br>mIZ.org.uk or by calling<br>Loading Start Time<br>Departure Time<br>Unloading Time<br>Unloading Time<br>tails (2)<br>y must provide this<br>y via the eAML2 website<br>calling 0844 335 8400<br>ad condition?                                                                                                    | Time and place where re<br>including if animals were<br>Cleansing Details<br>I declare the details in thi<br>Transporter's Name<br>Transporter's Signature<br>Receiving Keeper's Name                                                               | est stops undertaken,<br>e watered and / or fed<br>is section are correct<br>e<br>e<br>Telephone                                                                                                    |
| Section B - Transporter De<br>Name, telephone and full<br>RT Transport Number<br>Vehicle Registration / Trail<br>Drivers Certification & Nur<br>Section C - Destination De<br>Name and full postal addr<br>Destination CPH                    | Expected Duration Expected Duration er ID mber tails (1) ess Business Type                                                                                                    | Departure Advice: Pleas<br>of the movement on the<br>eML2 vebsite www.ean<br>0844 335 8400<br>Loading Date<br>Unloading Date<br>Unloading Date<br>Section D - Destination De<br>Destination Advice: You<br>Information within 3 day<br>Were pigs received in goo<br>Were any pigs showing si                                                                                                    | e provide confirmation<br>day of loading via the<br>mI2.org.uk or by calling<br>Loading Start Time<br>Departure Time<br>Unloading Time<br>Unloading Time<br>tails (2)<br>umust provide this<br>ps via the eAML2 website<br>calling 6444 335 8400<br>ad condition?                                                                                                    | Time and place where re<br>including if animals were<br>Clearsing Details<br>I declare the details in thi<br>Transporter's Name<br>Receiving Keeper's Name<br>Date                                                                                  | est stops undertaken,<br>e watered and / or fed<br>is section are correct<br>e<br>e<br>Telephone                                                                                                    |
| Section B - Transporter De<br>Name, telephone and full<br>RT Transport Number<br>Wehicle Registration / Trail<br>Drivers Certification & Nur<br>Section C - Destination De<br>Name and full postal addr<br>Destination CPH<br>Abattoir Number | Expected Duration  Expected Duration  rer ID  tails (1) ress  Business Type                                                                                                    | Departure Advice: Pleas<br>of the movement on the<br>eML2 website www.ean<br>0844 335 8400<br>Loading Date<br>Unloading Date<br>Unloading Date<br>Section D - Destination De<br>Destination Advice: You<br>Information addres: You<br>Information Advice: You<br>Information Advice: You<br>Information Advice: You<br>Information Advice: You<br>Information Advice: You<br>Were pigs received in goo<br>Were any pigs showing si<br>Were the farm groups se                                                                                                    | e provide confirmation<br>day of loading via the<br>nl2.org.uk or by calling<br>Loading Start Time<br>Departure Time<br>Unloading Time<br>Unloading Time<br>tails (2)<br>yr wust provide this<br>ys via the eAML2 website<br>c calling 0844 335 8400<br>od condition?                                                                                                    | Time and place where re<br>including if animals were<br>Clearsing Details<br>Clearsing Details<br>I declare the details in thi<br>Transporter's Name<br>Receiving Keeper's Name<br>Date                                                             | est stops undertaken,<br>e watered and / or fed<br>is section are correct<br>e<br>Telephone<br>is section are correct<br>a section are correct<br>ature                                                  |
| Section B - Transporter De<br>Name, telephone and full<br>RT Transport Number<br>Vehicle Registration / Trail<br>Drivers Certification & Nur<br>Section C - Destination De<br>Name and full postal addr<br>Destination CPH                    | tails postal address Expected Duration er ID mber tails (1) ess Business Type                                                                                                    | Province of the movement on the example of the movement on the example of the movement on the example of the movement on the example of the movement on the example of the movement on the example of the movement of the example of the example of t  | e provide confirmation<br>day of loading via the<br>biology of by calling<br>Loading Start Time<br>Departure Time<br>Unloading Time<br>Unloading Time<br>Time<br>Time<br>Time<br>Time<br>Time<br>Time<br>Time | Time and place where re<br>including if animals were<br>Cleansing Details<br>I declare the details in thi<br>Transporter's Name<br>Transporter's Signature<br>Receiving Keeper's Name<br>Date                                                       | est stops undertaken,<br>e watered and / or fed<br>is section are correct<br>e<br>Telephone<br>is section are correct<br>s section are correct<br>ature                                                  |
| Section B - Transporter De<br>Name, telephone and full<br>RT Transport Number<br>Vehicle Registration / Trail<br>Drivers Certification & Nur<br>Section C - Destination De<br>Name and full postal addr<br>Destination CPH<br>Abattoir Number | tails postal address  Expected Duration  er ID  mber  tails (1) ess  Business Type                                                                                                    | Province of the movement on the education of the movement on the education of the movement on the education of the movement on the education of the movement on the education of the movement on the education of the movement of the education of the education of   | e provide confirmation<br>day of loading via the<br>m2.org.uk or by calling<br>Loading Start Time<br>                                                                                                    | Time and place where re<br>including if animals were<br>Cleansing Details<br>I declare the details in thi<br>Transporter's Name<br>Transporter's Signature<br>Receiving Keeper's Name<br>Date                                                       | est stops undertaken,<br>e watered and / or fed<br>is section are correct<br>e<br>e<br>Telephone<br>is section are correct<br>is section are correct<br>is section are correct<br>is section are correct |
| Section B - Transporter De<br>Name, telephone and full<br>RT Transport Number<br>Vehicle Registration / Trail<br>Drivers Certification & Nut<br>Section C - Destination De<br>Name and full postal addr<br>Destination CPH<br>Abattoir Number | Expected Duration  Expected Duration  tails (1)  Business Type                                                                                                    | Departure Advice: Please of the movement on the eML2 vebsite www.ean 0644 335 8400 Loading Date Unloading Date Unloading Date Destination Advice: You information wrthin 3 day www.ean12.org.uk or by Were pay pigs received in goo Were any pigs showing si Were the farm groups se Number Number                                                                                                    | e provide confirmation<br>day of loading via the<br>nl2.org.uk or by calling<br>Loading Start Time<br>Departure Time<br>Unloading Time<br>Unloading Time<br>Unloading Time<br>calling 0844 335 8400<br>od condition?<br>igns of distress?<br>parate?<br>DOA                                                                                                    | Time and place where re<br>including if animals were<br>Clearsing Details<br>I declare the details in thi<br>Transporter's Name<br>Transporter's Signature<br>Receiving Keeper's Name<br>Date                                                       | est stops undertaken,<br>e watered and / or fed<br>is section are correct<br>e<br>e<br>Telephone<br>is section are correct<br>asture                                                                     |
| Section B - Transporter De<br>Name, telephone and full<br>RT Transport Number<br>Wehicle Registration / Trail<br>Drivers Certification & Nur<br>Section C - Destination De<br>Name and full postal addr<br>Destination CPH<br>Abattoir Number | tails postal address Expected Duration Friday Control of the second second seco | Province Service Servi | ditions  e provide confirmation day of loading via the nl2 org.uk or by calling Laading Start Time  Departure Time Unloading Time Unloading Time tails (2)  I must provide this ys via the eAML2 website r calling 0844 335 8400 ad condition? parate? Number DOA                                                                                                    | Time and place where re<br>including if animals were<br>Clearning Details<br>Clearning Details<br>I declare the details in thi<br>Transporter's Name<br>Transporter's Signature<br>Receiving Keeper's Name<br>Date                                  | est stops undertaken,<br>e watered and / or fed<br>is section are correct<br>e<br>e<br>Telephone<br>is section are correct<br>lature                                                                     |
| Section B - Transporter De<br>Name, telephone and full<br>RT Transport Number<br>Vehicle Registration / Trail<br>Drivers Certification & Nur<br>Section C - Destination De<br>Name and full postal addr<br>Destination CPH<br>Abattoir Number | Expected Duration  Expected Duration  Er ID  Talls (1)  Business Type  Udentification Mark                                                                                                    | Province of the movement on the education of the movement on the education of the movement on the education of the movement on the education of the movement on the education of the movement on the education of the movement of the education of the education of   | e provide confirmation<br>day of loading via the<br>mIZ-org.uk or by calling<br>Loading Start Time<br>Departure Time<br>Unloading Time<br>Unloading Time<br>Unloading Time<br>(List (2)<br>un unut provide this<br>r calling 0844 335 8400<br>ad condition?<br>gara of distress?<br>parate?                                                                                                    | Time and place where re<br>including if animals were<br>Cleansing Details<br>I declare the details in thi<br>Transporter's Name<br>Receiving Keeper's Name<br>Date<br>I declare the details in thi<br>Receiving Keeper's Sign<br>Transporter's Name | est stops undertaken,<br>e watered and / or fed<br>is section are correct<br>e<br>e<br>Telephone<br>is section are correct<br>is section are correct<br>lature                                           |
| Section B - Transporter De<br>Name, telephone and full<br>RT Transport Number<br>Vehicle Registration / Trail<br>Drivers Certification & Nur<br>Section C - Destination De<br>Name and full postal addr<br>Destination CPH<br>Abattoir Number | Expected Duration  Expected Duration  Expected Duration  rails (1)  Exs  Business Type  Identification Mark                                                                                                    | Province of the movement on the extension of the movement on the extension of the movement on the extension of the movement on the extension of the movement on the extension of the movement on the extension of the movement of the extension of the extension of   | e provide confirmation<br>day of loading via the<br>mi2.org.uk or by calling<br>Loading Start Time<br>Departure Time<br>Unloading Time<br>Unloading Time<br>calling 044 335 8400<br>colling 044 335 8400<br>colling of distress?<br>parate?<br>Number<br>DOA                                                                                                    | Transporter's Name                                                                                                    | est stops undertaken,<br>e watered and / or fed                                                                                                    |
| Section B - Transporter De<br>Name, telephone and full<br>RT Transport Number<br>Wehicle Registration / Trail<br>Drivers Certification & Nur<br>Section C - Destination De<br>Name and full postal addr<br>Destination CPH<br>Abattoir Number | tails postal address Expected Duration er ID mber tails (1) ess Business Type Identification Mark Number of animals                                                                                                    | Province of the second second  | e provide confirmation<br>day of loading via the<br>nl2.org.uk or by calling<br>Laading Start Time<br>Departure Time<br>Unloading Time<br>Unloading Time<br>Unloading Time<br>(calling 0844 335 8400<br>ad condition?<br>gras of distress?<br>parate?<br>Number<br>DOA                                                                                                    | Transporter's Name                                                                                                    | est stops undertaken,<br>e watered and / or fed                                                                                                    |